# USER MANUAL

# Right To Information (RTI)

Computer Section, High Court for the State of Telangana. THE URL FOR RTI MODULE: https://tshc.gov.in/RTI

### **RTI MODULE:**

This is the home screen of RTI module.

🙆 High Court For The State Of Telangana 🙆

| This is a portal to file RTI applications/first appeals online along with payment gateway. Payment can be made through internet banking of CRI & its associate backs, dobit cards and RHIM UPI. Through this                                                                           | Please login to access the<br>RTI System |  |  |  |  |
|----------------------------------------------------------------------------------------------------|------------------------------------------|--|--|--|--|
| portal, RTI applications/first appeals can be filed by Indian Citizens for<br>High Court For The State of Telangana only. RTI applications/first<br>appeals should not be filed for other Public authorities under<br>Contral/State Court through this portal Places read instructions | Username*<br>(email ID)                  |  |  |  |  |
| carefully while submitting request/appeal.                                                                                                    | Password*                                |  |  |  |  |
| PLEASE NOTE: FOR THE TIME BEING, FIRST APPEAL CANNOT BE FILED                                                                                                    | Enter the Validation code :              |  |  |  |  |
| INSTRUCTIONS/USER MANUAL                                                                                                    | 914539                                   |  |  |  |  |
|                                                                                                    | Login                                    |  |  |  |  |
|                                                                                                    | <u>Forgot Password?</u>                  |  |  |  |  |
|                                                                                                    | <u>Not Registered Yet? Sign Up Here</u>  |  |  |  |  |

Online RTI Registration form:-

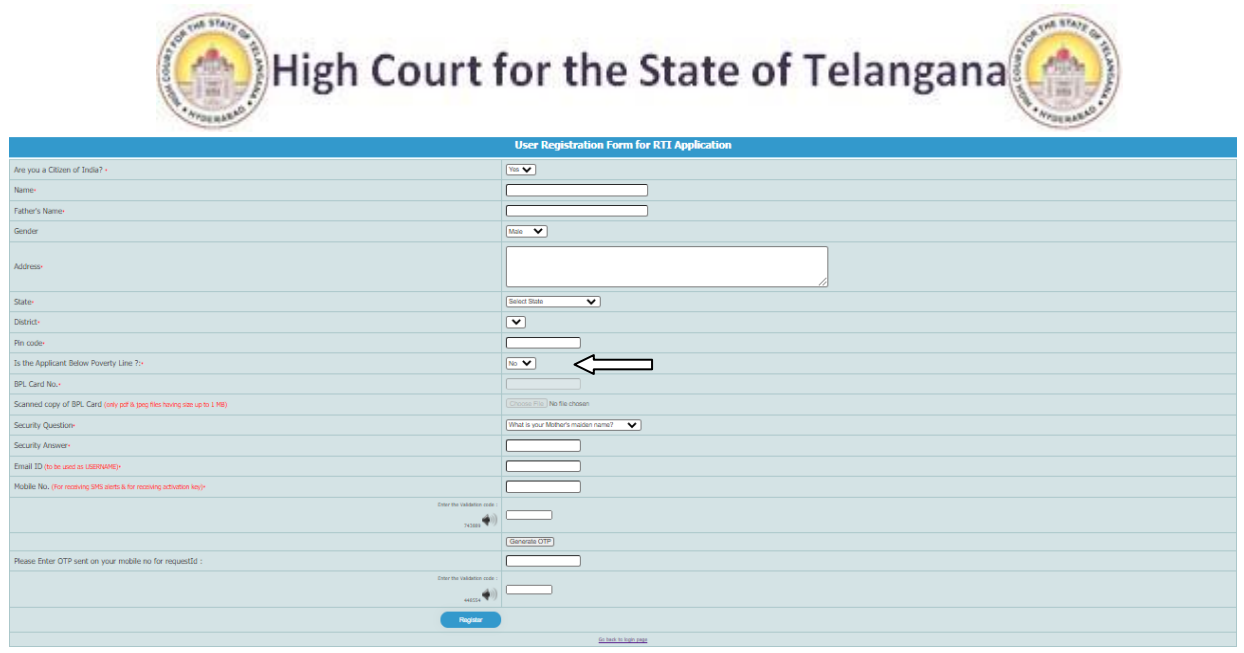

1. Applicant will receive sms alerts in case he/she provides mobile number.

The fields marked \* are mandatory while the others are optional.

| High Court for the State of Telangana                                   |                                    |  |  |  |  |  |  |  |  |  |
|-------------------------------------------------------------------------|------------------------------------|--|--|--|--|--|--|--|--|--|
| User Reg                                                                |                                    |  |  |  |  |  |  |  |  |  |
| Are you a Citizen of India? *                                           | Yes                                |  |  |  |  |  |  |  |  |  |
| Name*                                                                   |                                    |  |  |  |  |  |  |  |  |  |
| Father's Name*                                                          |                                    |  |  |  |  |  |  |  |  |  |
| Gender                                                                  | Male                               |  |  |  |  |  |  |  |  |  |
| Address*                                                                |                                    |  |  |  |  |  |  |  |  |  |
| State*                                                                  | Select State                       |  |  |  |  |  |  |  |  |  |
| District*                                                               |                                    |  |  |  |  |  |  |  |  |  |
| Pin code*                                                               |                                    |  |  |  |  |  |  |  |  |  |
| Is the Applicant Below Poverty Line ?:*                                 | Yes v                              |  |  |  |  |  |  |  |  |  |
| BPL Card No.*                                                           |                                    |  |  |  |  |  |  |  |  |  |
| Scanned copy of BPL Card (only pdf & jpeg files having size up to 1 MB) | Choose File No file chosen         |  |  |  |  |  |  |  |  |  |
| Security Question*                                                      | What is your Mother's maiden name? |  |  |  |  |  |  |  |  |  |
| Security Answer*                                                        |                                    |  |  |  |  |  |  |  |  |  |
| Email ID (to be used as USERNAME)*                                      |                                    |  |  |  |  |  |  |  |  |  |
| Mobile No. (For receiving SMS alerts & for receiving activation key)*   |                                    |  |  |  |  |  |  |  |  |  |

If a citizen belongs to BPL category he/she will select the option Yes in "Is the Applicant Below Poverty Line?" field and he/she has to enter his\her BPL card no.

If a citizen belongs to Non BPL category, he/she will select the option NO in "Is the Applicant Below Poverty Line?" field and has to make a payment of RS 10 as prescribed in the DHC (RTI) Rules, 2006.

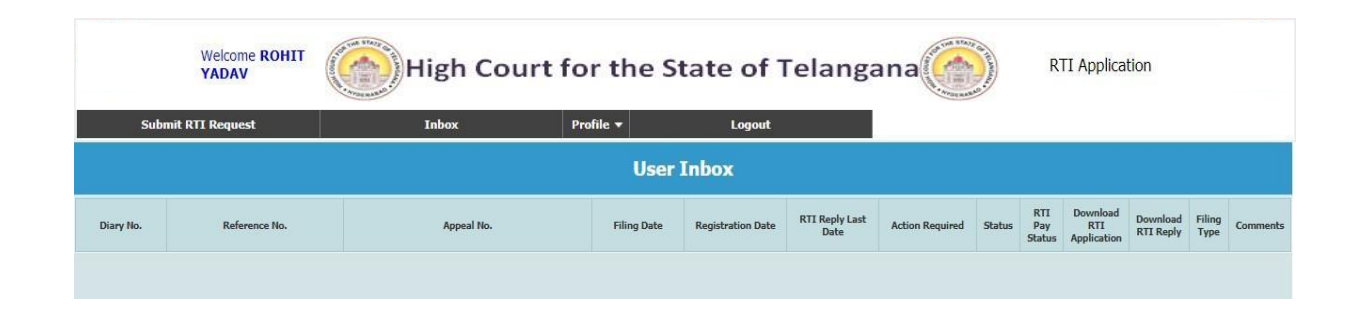

After registration the Applicant receives His/her details on the provided

mobile no. and he/she can log in to the portal with the right login details.

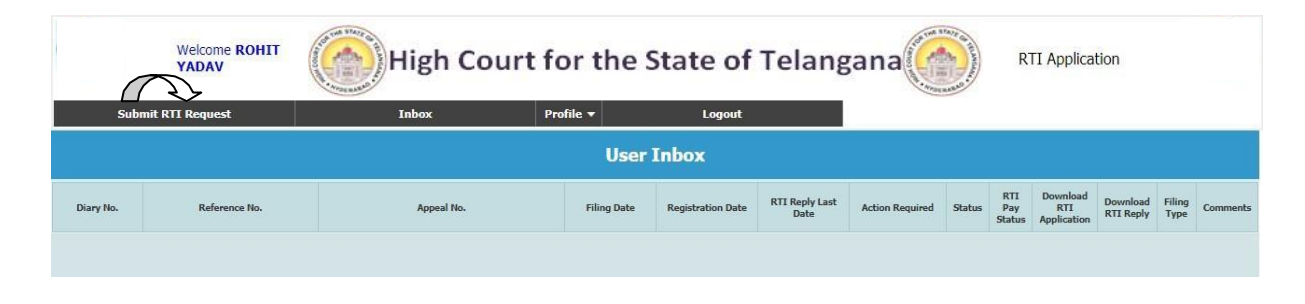

The RTI submission page appears on clicking the "Submit RTI Request" button.

| Welcome RC<br>YADAV                      | HIT                    | High Cou            | urt for the S   | tate of Telan  | gana             | RTI Application                              |
|------------------------------------------|------------------------|---------------------|-----------------|----------------|------------------|----------------------------------------------|
| Submit RTI Request                       |                        | Inbox               | Profile 🔻       | Logout         |                  |                                              |
|                                          |                        |                     | RTI App         | lication       |                  |                                              |
|                                          |                        |                     | View Delhi High | Court Calendar |                  |                                              |
| Text for RTI Request application         | 21 characters entered. | SUBJECT FOR RTI TE  | ST.             |                | 2 Minimum 20 cha | racters and maximum 3000 characters allowed. |
| Supporting document (only pdf upto 5 MB) | Choose File Pu         | blicNoticeLG.PDF.pd | f               |                |                  |                                              |
|                                          |                        |                     | Uplo            | ad             |                  |                                              |
|                                          |                        |                     |                 |                |                  |                                              |

The applicant has to enter the RTI request application in the text field within 3000 total characters.

The applicant can also upload the supporting documents (if any) in pdf format. (optional)

1. SUPPORTING DOCUMENT SHOULD BE IN PDF FORMAT AND UPTO 5 MB.

2. NO RTI FEE IS REQUIRED TO BE PAID BY ANY CITIZEN BELOW POVERTY LINE.S

In case of BPL category the applicant has to click on submit button, to submit the RTI application.

On submission of the application, a unique registration number would be issued, which may be referred by the applicant for any references in future.

| Welcome<br>SHOBHIT<br>GUPTA        | High C                     | ourt for the S        | State of Telangana                              | RTI Application |  |
|------------------------------------|----------------------------|-----------------------|-------------------------------------------------|-----------------|--|
| Submit RTI Request                 | Inbox                      | Profile 🗕             | Logout                                          |                 |  |
|                                    |                            | Your RTI request f    | iled successfully.<br>ils of the submitted RTI. |                 |  |
| Reference                          | No.                        | 100002/2021           |                                                 |                 |  |
| Date of Fili                       | ng                         | 21/Sep/2021 04:03 PM  |                                                 |                 |  |
| ove mentioned information has been | sent on your email:SHOBHIT | GUPTA1312@GMAIL.COM a | nd Mobile No.: 9667212116                       |                 |  |
|                                    |                            |                       |                                                 |                 |  |
|                                    |                            |                       |                                                 |                 |  |

On submission of the application, a unique reference no. number would be issued, which may be referred by the applicant for any references in future.

If a citizen belongs to Non BPL category, i.e; he/she selected the option NO in "Is the Applicant Below Poverty Line?" field and has to make a payment of RS 10 as prescribed in the RTI Rules, 2012.

| Welcome ROHIT<br>YADAV                      | High Co                        | urt for the                                 | State of Tela                                      | angana                        | RTI Application          |
|---------------------------------------------|--------------------------------|---------------------------------------------|----------------------------------------------------|-------------------------------|--------------------------|
| Submit RTI Request                          | Inbox                          | Profile 👻                                   | Logout                                             |                               |                          |
|                                             | F                              | Your RTI request<br>Please note down the de | filed successfully.<br>tails of the submitted RTI. |                               |                          |
| Reference No.                               |                                | 100001/2021                                 |                                                    |                               |                          |
| Date of Filing                              |                                | 21/Sep/2021 03:48 PM                        |                                                    |                               |                          |
| Please pay RTI fee using Pay RTI Fee link a | vailable in your inbox or clic | k on link <u>PAY RTI FEE</u> P              | lease note that the RTI wil                        | I be registered only when the | e Payment is successful. |
| Above mentioned information has been sen    | t on your email:ROHIT@GG       | .COM and Mobile No.: 90                     | 567212116                                          |                               |                          |
| Once the RTI has been registered, a notific | ation will be sent on your er  | nail:ROHIT@GG.COM an                        | d Mobile No.: 9667212116                           | with the Last RTI reply date  |                          |
|                                             | -                              |                                             |                                                    |                               |                          |
|                                             |                                |                                             |                                                    |                               |                          |

#### Click on PAY RTI FEE button.

| Welcome ROHIT<br>YADAV | High                                                                           | Court for the            | e State of Te          | langana   | RTI Application |  |  |  |  |
|------------------------|--------------------------------------------------------------------------------|--------------------------|------------------------|-----------|-----------------|--|--|--|--|
| Submit RTI Request     | Inbox                                                                          | Profile 😽                | Logout                 |           |                 |  |  |  |  |
|                        |                                                                                | Make Payment fo          | or RTI Applicatio      | n         |                 |  |  |  |  |
|                        |                                                                                | <u>View Delhi Hig</u>    | 1 Court Calendar       |           |                 |  |  |  |  |
|                        | Make Pa                                                                        | /ment of Rs. 10 as rti c | harges for ref no. 100 | 0001/2021 |                 |  |  |  |  |
|                        |                                                                                | Select Payment Mode      | netBanking ❤           |           |                 |  |  |  |  |
|                        | Please note that SBI may levy transaction charges over the RTI/Copying charges |                          |                        |           |                 |  |  |  |  |
|                        |                                                                                | P                        | AY                     |           |                 |  |  |  |  |
|                        |                                                                                |                          |                        |           |                 |  |  |  |  |

The applicant can pay the prescribed fee through the following modes:

- (a) Internet banking through SBI and its associated banks;
- (b) Using credit/debit card of Master/Visa.

|                    |                                                        | uidelines all cards (physical and virtual) shall be |
|--------------------|--------------------------------------------------------|-----------------------------------------------------|
| Payment Details    |                                                        |                                                     |
| Debit Card         | Please enter your card details                         | Order Summary                                       |
| 💼 Internet Banking | Card Number                                            | Order No.:                                          |
| LPB BHIM UPI       | Expiry Date/Valid Thru CVV/CVC 4-DBC<br>Month V Year V | Merchant Name:<br>DELHI HIGH COURT- RTI             |
|                    | Name of the card holder           Name as on card      | Amount: 10.0                                        |
|                    | Use your GSTIN for claiming input tax (Optional)       | Processing fee:<br>GST:                             |

ONCE THE PAYMENT PROCEDURE IS COMPLETE YOUR RTI APPLICATION IS SUCCESFULLY FILED AND THE APPLICANT SHALL RECEIVE UNIQUE REFERENCE NO. VIA SMS.

# SUBMIT FIRST APPEAL.

For submitting First Appeal application, First Appeal option has to be clicked In user inbox.

|             | Welcome SHOBHIT<br>GUPTA | High Court for the State of Telangana |                     |                     |                        |                     |           |                      | Applicatio                     | n                     |                    |          |
|-------------|--------------------------|---------------------------------------|---------------------|---------------------|------------------------|---------------------|-----------|----------------------|--------------------------------|-----------------------|--------------------|----------|
| Subn        | nit RTI Request          | Inbox Pro                             | file 🔻              | Logout              |                        |                     |           |                      |                                |                       |                    |          |
|             | User Inbox               |                                       |                     |                     |                        |                     |           |                      |                                |                       |                    |          |
| Diary No.   | Reference No.            | Appeal No.                            | Filing Date         | Registration Date   | RTI Reply Last<br>Date | Action Required     | Status    | RTI<br>Pay<br>Status | Download<br>RTI<br>Application | Download<br>RTI Reply | Filing<br>Type     | Comments |
| 200039/2021 | 100002/2021              | NA                                    | 21/Sep/2021 4:03 PM | 21/Sep/2021 4:19 PM | 20-10-2021             | <u>First Appeal</u> | COMPLETED | NA                   | 74                             | 2                     | RTI<br>Application | Ē.       |
|             |                          |                                       |                     |                     |                        |                     |           |                      |                                |                       |                    |          |

After which the first appeal submission page appears.

| Welcome SHOBHIT<br>GUPTA                              | High Court for the State of Telangana  |
|-------------------------------------------------------|----------------------------------------|
| Submit RTI Request                                    | Inbox Profile • Logout                 |
|                                                       | RTI First Appeal                       |
| Ground for Appeal®                                    | TEST TEXT                              |
| Against RTI Diary No.*                                | (200039 )/ (2021                       |
| Text for First Appeal application                     | (FIRST APPEAL SUBJECT TEXT SUBMISSION. |
| FA application (only pdf file having size up to 5 MB) | Choose File PublicNoticBLG PDF.pdf     |
|                                                       | Upload                                 |
|                                                       |                                        |

After filling in the details and the text for the first appeal, "Upload" button needs to be pressed in order to submit the first appeal.

| Welcome SHOBHIT<br>GUPTA                                   | High C                     | Court for the                               | e State of Telang                                     | запа | Application |
|------------------------------------------------------------|----------------------------|---------------------------------------------|-------------------------------------------------------|------|-------------|
| Submit RTI Request                                         | Inbox                      | Profile +                                   | Logout                                                |      |             |
|                                                            |                            | Your RTI request<br>Please note down the de | t filed successfully.<br>etails of the submitted RTI. |      |             |
| Reference No.                                              |                            | 100003/2021                                 |                                                       |      |             |
| Date of Filing                                             |                            | 21/09/2021 04:25 PM                         |                                                       |      |             |
| Above mentioned information has been sent on your ema      | ail:SHOBHITGUPTA1312@GM/   | AIL.COM and Mobile No.: 96672               | 12116                                                 |      |             |
| Once the RTI has been registered, a notification will be s | ent on your email:SHOBHITG | JPTA1312@GMAIL.COM and Mo                   | bile No.: 9667212116                                  |      |             |
|                                                            |                            |                                             |                                                       |      |             |
|                                                            |                            |                                             |                                                       |      |             |

After the submission of first appeal the user shall again receive appropriate reply in respective time.

|             | Welcome SHOBHIT<br>GUPTA | High Court fo | r the Sta           | ate of Te                                    | elangaı                | na                                      | an and a second               | RTI                  | Applicatio                     | on                    |                          |          |
|-------------|--------------------------|---------------|---------------------|----------------------------------------------|------------------------|-----------------------------------------|-------------------------------|----------------------|--------------------------------|-----------------------|--------------------------|----------|
| Subm        | nit RTI Request          | Inbox Profi   | le 🔻                | Logout                                       |                        |                                         |                               |                      |                                |                       |                          |          |
|             | User Inbox               |               |                     |                                              |                        |                                         |                               |                      |                                |                       |                          |          |
| Diary No.   | Reference No.            | Appeal No.    | Filing Date         | Registration Date                            | RTI Reply Last<br>Date | Action Required                         | Status                        | RTI<br>Pay<br>Status | Download<br>RTI<br>Application | Download<br>RTI Reply | Filing<br>Type           | Comments |
| 586/2021    | 100004/2021              | NA            | 21/5ep/2021 4:26 PM | 21/Sep/2021 4:26 PM                          | 20-10-2021             | First Appeal.<br>Pay Copying<br>Charges | PENDING<br>FOR FEE<br>PAYMENT | NA                   | No<br>Attachment               | 1                     | RTI<br>Application       | R        |
| NA          | 100003/2021              | NA            | 21/Sep/2021 4:25 PM | Will be Registered soon<br>(in office hours) |                        |                                         | IN-<br>PROCESS                | NA                   | 1                              |                       | First<br>Appeal<br>Appl. | ß        |
| 200039/2021 | 100002/2021              | NA            | 21/Sep/2021 4:03 PM | 21/5ep/2021 4:19 PM                          | 20-10-2021             |                                         | FIRST<br>APPEAL<br>FILED      | NA                   | 2                              | 2                     | RTI<br>Application       | Ē.       |

the copying charges needs to be paid by the user against the documentation to be received.

For payment of copying charges click "pay copying charges" button and complete payment procedure.

| Welcome SHOBHIT<br>GUPTA | High Cou                         | urt for the            | e State of Tela                  | ngana       | RTI Application |  |  |  |  |  |  |
|--------------------------|----------------------------------|------------------------|----------------------------------|-------------|-----------------|--|--|--|--|--|--|
| Submit RTI Request       | Inbox                            | Profile 🔻              | Logout                           |             |                 |  |  |  |  |  |  |
|                          | Make Payment for RTI Application |                        |                                  |             |                 |  |  |  |  |  |  |
|                          |                                  | View Delhi             | High Court Calendar              |             |                 |  |  |  |  |  |  |
|                          | Make Payr                        | nent of Rs. 11 as copy | ving charges for ref no. 100004/ | 2021        |                 |  |  |  |  |  |  |
|                          |                                  | Select Payment M       | lode: NetBanking 🗸               |             |                 |  |  |  |  |  |  |
|                          | Please note that                 | SBI may levy transac   | tion charges over the RTI/Copy   | ing charges |                 |  |  |  |  |  |  |
|                          |                                  |                        | PAY                              |             |                 |  |  |  |  |  |  |
|                          |                                  |                        |                                  |             |                 |  |  |  |  |  |  |

## LOGS

| Messages received for Req. No. 100002/2021 |  |  |  |  |  |  |  |
|--------------------------------------------|--|--|--|--|--|--|--|
| At 21-09-2021 4:20 PM from Registry        |  |  |  |  |  |  |  |
| completad                                  |  |  |  |  |  |  |  |
| <u>At 21-09-2021 4:03 PM</u>               |  |  |  |  |  |  |  |
| BPL USER RTI TEXT SUBMISSION 100002/2021   |  |  |  |  |  |  |  |
| Back                                       |  |  |  |  |  |  |  |
|                                            |  |  |  |  |  |  |  |

The user can access comment logs in "COMMENT" section.

# Edit details and credentials

The user can edit personal details in "EDIT PROFILE' section.

| Welcome ROHIT<br>YADAV High Court for the State of Telangana |                    |        |           |        |  |  |  |  |
|--------------------------------------------------------------|--------------------|--------|-----------|--------|--|--|--|--|
| Submit R                                                     | TI Request         | Inbox  | Profile 🔻 | Logout |  |  |  |  |
| Edit Profile                                                 |                    |        |           |        |  |  |  |  |
| Address*                                                     | NAJAFGARH          |        |           |        |  |  |  |  |
| State*                                                       | Delhi              | ~      |           |        |  |  |  |  |
| District*                                                    | DELHI, CENTRAL DIS | STT. V |           |        |  |  |  |  |
| Pin code*                                                    | 123123             |        |           |        |  |  |  |  |
| Mobile No.*                                                  | 9667212116         |        |           |        |  |  |  |  |
| Update                                                       |                    |        |           |        |  |  |  |  |
|                                                              |                    |        |           |        |  |  |  |  |

#### The password can be changed in "Change Password" section.

| Welcome ROHIT<br>YADAV                                                                                                    | RTI Application |           |        |  |  |  |  |  |  |  |
|----------------------------------------------------------------------------------------------------|-----------------|-----------|--------|--|--|--|--|--|--|--|
| Submit RTI Request                                                                                                    | Inbox           | Profile 🔻 | Logout |  |  |  |  |  |  |  |
| Change Password Strong Password requirement: The password must be at least 8 characters and at most 20 characters long. It should have atleast one digit,one lower case alphabet,one upper case alphabet and one special character. White spaces are not allowed. |                 |           |        |  |  |  |  |  |  |  |
| Current Password:*                                                                                                    |                 |           |        |  |  |  |  |  |  |  |
| New Password:*                                                                                                    |                 |           |        |  |  |  |  |  |  |  |
| Confirm New Password:*                                                                                                    |                 |           |        |  |  |  |  |  |  |  |
| Update Password                                                                                                    |                 |           |        |  |  |  |  |  |  |  |
|                                                                                                    |                 |           |        |  |  |  |  |  |  |  |